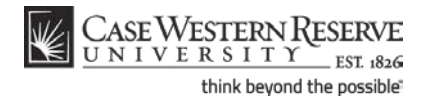

## **Departmental Admin Center: Student Center**

### Concept

The Student Center is a series of screens in the SIS that display a student's academic, financial and personal information. It is accessed by selecting a student from the Departmental Admin Center department roster. This topic will demonstrate how to locate a student's academic, financial and personal information in the Student Center.

### SIS\_DAC\_StudentCtr

#### Procedure

Begin by logging in to the SIS at *case.edu/sis* with your CWRU Network ID and password. Navigate to the Departmental Admin Center and select an Academic Plan from the search results. The Departmental Roster will appear.

Main Menu -> Campus Community -> Departmental Admin Center

| vorite   | CAS<br>UN | EWE<br>IVEF           | STERN R     | EST 1826<br>Dus Community > D | epartmental Admin C | enter                                                      |             | Home             | Add to Favorites         |
|----------|-----------|-----------------------|-------------|-------------------------------|---------------------|------------------------------------------------------------|-------------|------------------|--------------------------|
| BIO      | )-BA      |                       | Biology     | (BA)                          |                     |                                                            |             |                  |                          |
| De       | part      | ment                  | Roster      |                               |                     |                                                            |             |                  |                          |
|          |           |                       |             |                               |                     | View FERPA Statement                                       |             |                  |                          |
| Se       | lect dis  | play op               | otion:      | Link to Photos                | 🔘 Include photos ir | ı list                                                     |             |                  |                          |
| Leve     | l Filter  |                       |             | •                             | apply filter        |                                                            |             |                  |                          |
|          |           |                       |             |                               |                     | F                                                          | ind   🗖   🗎 | First 🚺 1        | -177 of 177 🔟 Last       |
|          | Notify    | Photo                 | ID          | Name/Details                  | Send E-mail         | Program and Plan                                           | Level       | Exp Grad<br>Term | Release Advising<br>Hold |
| 1        |           | <u>E</u> q            | 9991113     | <u>Undergrad, Ima</u>         | noreply@case.edu    | Arts & Sciences Undergraduate - Biology<br>(BA)/Pre-Health | Junior      | Spring 2012      | Release Advising Hold    |
| 2        |           | <u>E</u> q            | 9991111     | Student, Ima                  | noreply@case.edu    | Arts & Sciences Undergraduate - Biology<br>(BA)/Pre-Health | Senior      | Fall 2011        |                          |
| <b>P</b> | not       | tify sele<br>to Searc | ected stude | ents notif                    | y all students      |                                                            |             |                  |                          |

| Step | Action                                                                                                    |
|------|----------------------------------------------------------------------------------------------------|
| 1.   | To see details about a student, such as their schedule, advisor, enrollment dates and other academic data, click on the student's name.                                                                               |
|      | Please note: If a student has more than one Academic Program, s/he will appear<br>on the Departmental Roster once for each Program. Any row with the student's<br>name can be used to take you to the Student Center. |

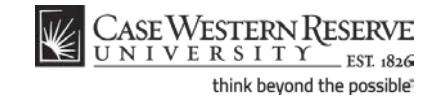

| vorites Main Menu > Camp           | us Community > Der          | oartmental Admin Center                            |                                                                                               |
|------------------------------------|-----------------------------|----------------------------------------------------|-----------------------------------------------------------------------------------------------|
| Ima Student                        |                             | ID: 9991111                                        | Ø★ 🛱                                                                                          |
| student center                     | general info                | transfer credit                                    | academics                                                                                     |
| Ima Student                        |                             |                                                    |                                                                                               |
| Academics                          |                             |                                                    |                                                                                               |
|                                    | Fall 2011 Schedule          |                                                    | SEARCH FOR CLASSES                                                                            |
| My Class Schedule<br>Shooping Cart | Class                       | Schedule                                           |                                                                                               |
| My Planner                         | ARTH 270-1<br>LEC (6929)    | MoWe 12:30PM -<br>1:45PM<br>Sears 374              | ✓ Holds<br>No Holds.                                                                          |
| other academic 🔻 📎                 | ARTS 101-100<br>LEC (1051)  | TuTh 1:15PM -<br>4:00PM<br>Art Studio 206          | Enrollment Dates                                                                              |
|                                    | BIOL 215-100<br>LEC (2541)  | To Be Announced                                    | Shopping Cart Appointment<br>Your Shopping Cart for the                                       |
|                                    | BIOL 351-100<br>LEC (1098)  | MoWeFr 9:30AM -<br>10:20AM<br>DeGrace Hall 312     | Fall 2011 Regular<br>Academic Session is<br>available for use beginning                       |
|                                    | BIOL 351L-100<br>LAB (1099) | We 2:30PM -<br>5:20PM<br>Squire Valleeview<br>Farm | February 1, 2011.<br>Enrollment Appointment                                                   |
|                                    | BIOL 364-100<br>LEC (2555)  | TuTh 10:00AM -<br>11:15AM<br>Nord Hall 213         | You may begin enrolling<br>for the Fall 2011 Regular<br>Academic Session on April<br>4, 2011. |
|                                    |                             | weekly so                                          | chedule 🕨                                                                                     |
|                                    | Health Fee has<br>semester  | been waived for the Fall 2                         | 2011 details D                                                                                |
|                                    |                             |                                                    | ▼ Advisor                                                                                     |
| ▼ Finances                         |                             |                                                    | Program Advisor                                                                               |
| My Account<br>Account Inquiry      | (i) You have n              | o outstanding charges                              | at this 216/368-5555                                                                          |

| Step | Action                                                                                            |
|------|---------------------------------------------------------------------------------------------------|
| 2.   | The Student Center appears. The student's name and ID number are listed at the top of the screen. |

If a student has a Service Indicator, Hold, or FERPA indicator, symbols will appear at the top-right of the screen.

A red circle with a line through it indicates that the student has a service indicator, such as an advising hold, that will prevent him/her from registering for classes or obtaining important documents.

A star symbol indicates that the student has a service indicator that does not affect his/her ability to register for classes or obtain documents; it is for internal use only.

A FERPA indicator is a "window shade" symbol that indicates that the student has restricted his/her personal data beyond the restrictions that are already imposed by FERPA. No information can be released on this student without his/her written permission. Click on the symbol to see what data the student has elected to restrict.

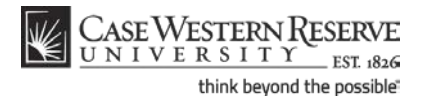

Departmental Admin Center: Student Center

| Step | Action                                                                                                    |
|------|----------------------------------------------------------------------------------------------------|
| 3.   | There are four tabs that make up the Student Center: <b>Student Center, General</b><br>Info, Transfer Credit and Academics. The Student Center tab is the default tab<br>that appears when you click on a student's name. |

| CASE WESTERN R   UNIVERSITY   Favorites   Main Menu   Campu | est 1826<br>s Community > Depart | mental Admin Center                       |           |                      |
|-------------------------------------------------------------|----------------------------------|-------------------------------------------|-----------|----------------------|
| lma Student                                                 |                                  | ID: 9991111                               | 0 \star 🛱 |                      |
| student center                                              | general info                     | transfer credit                           | academic  | s                    |
| Ima Student<br>▼ Academics                                  |                                  |                                           |           |                      |
| My Class Schedule                                           | Fall 2011 Schedule               |                                           |           | SEARC                |
| Shopping Cart                                               | Class                            | Schedule                                  |           |                      |
| My Planner                                                  | ARTH 270-1<br>LEC (6929)         | MoWe 12:30PM -<br>1:45PM<br>Sears 374     |           | ▼ Holds<br>No Holds. |
| other academic 🔻 🛞                                          | ARTS 101-100<br>LEC (1051)       | TuTh 1:15PM -<br>4:00PM<br>Art Studio 206 |           | ▼ Enrollme           |

| Step | Action                                                                                                    |
|------|----------------------------------------------------------------------------------------------------|
| 4.   | The Student Center tab has three primary sections: Academics, Finances and Personal Information.                                                                                                    |
|      | The Academics section contains the student's schedule for the current week, as<br>well as links to an expanded class schedule, the shopping cart and planner. The<br>Academics section also displays a message indicating if the student has elected or<br>waived University Health Insurance. |
| 5.   | Access to additional screens can be found in the <b>other academic</b> dropdown list, including:                                                                                                    |
|      | Academic Requirements and What-If Reports (Undergraduate, Graduate, and Weatherhead students only)                                                                                                    |
|      | Planned Program of Study (Graduate students only)                                                                                                    |
|      | Course History                                                                                                    |
|      | Exam Schedule                                                                                                    |
|      | Grades                                                                                                    |
|      | Unofficial Transcript                                                                                                    |

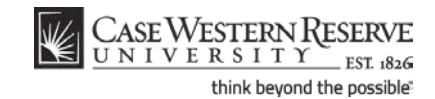

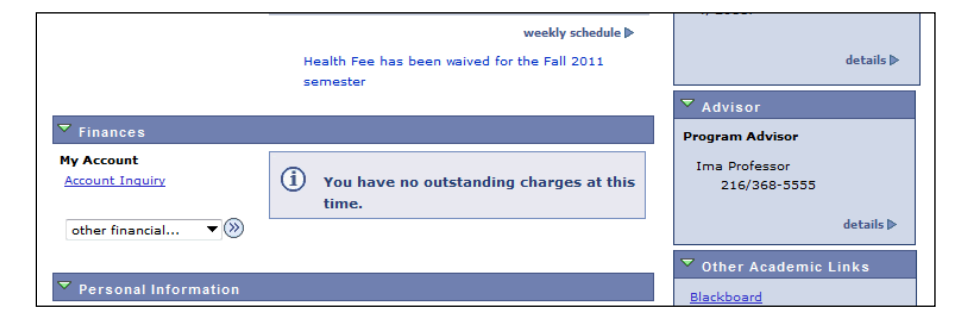

| Step | Action                                                                                                    |
|------|----------------------------------------------------------------------------------------------------|
| 6.   | The Finances section contains the student's financial account summary and links<br>to screens that contain more specific details about the student's financial<br>transactions. Click on the other financial dropdown menu to access links to the<br>student's account activity, payments and pending financial aid.<br><b>Please note:</b> depending on your security access, you may or may not have the<br>ability to see financial information. If you have questions about your security<br>access please contact the University Registrar's office |
|      | access, please contact the University Registrar's office.                                                                                                    |

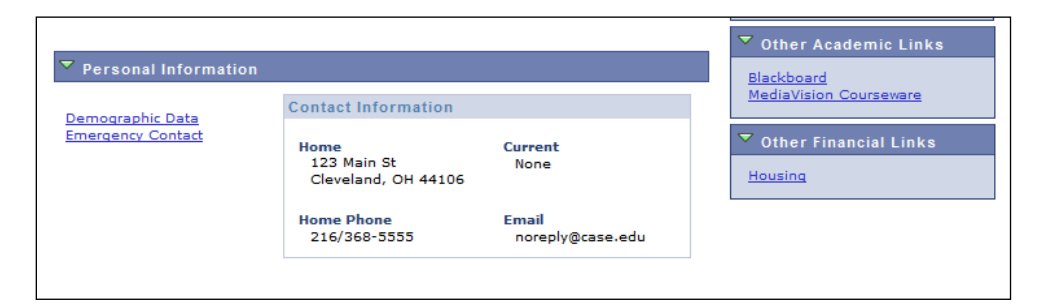

| Step | Action                                                                                                    |
|------|----------------------------------------------------------------------------------------------------|
| 7.   | The Personal Information section contains the student's <b>Home</b> address, <b>Current</b> address, <b>Home Phone</b> , and CWRU <b>Email</b> address. It also contains links to view the student's demographic data and emergency contacts. |

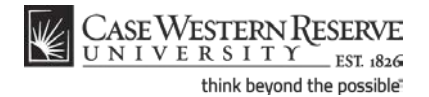

|   | SEARCH FOR CLASSES                                                                                                    |  |
|---|----------------------------------------------------------------------------------------------------|--|
|   | ✓ Holds<br>No Holds.                                                                                                    |  |
|   | ▼ Enrollment Dates                                                                                                    |  |
|   | Shopping Cart Appointment<br>Your Shopping Cart for the<br>Fall 2011 Regular<br>Academic Session is<br>available for use beginning<br>February 1, 2011. |  |
|   | You may begin enrolling<br>for the Fall 2011 Regular<br>Academic Session on April<br>4, 2011.                                                           |  |
|   | details ▶                                                                                                    |  |
| _ | ▼ Advisor                                                                                                    |  |
|   | Program Advisor                                                                                                    |  |
|   | Ima Professor<br>216/368-5555                                                                                                    |  |
|   | details ▶                                                                                                    |  |

| Step | Action                                                                                                    |
|------|----------------------------------------------------------------------------------------------------|
| 8.   | The right side of the Student Center displays boxes that contain a list of advising<br>holds on the student's record, enrollment dates for the student, and the student's<br>advisor(s).<br>The links at the bottom of the column (e.g., Blackboard, Courseware) are |
|      | representative of what the student sees in the Student Center when logged in to the SIS.                                                                                                    |

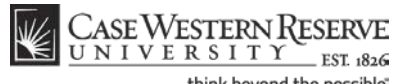

think beyond the possible

| Ima | Student                                                                           | ·                                                                                                    | ID: 9991111                                                                                  |                                                                                                    |
|-----|-----------------------------------------------------------------------------------|----------------------------------------------------------------------------------------------------|----------------------------------------------------------------------------------------------|----------------------------------------------------------------------------------------------------|
| _   | student center                                                                    | general info                                                                                            | transfer credit                                                                              | academics                                                                                                    |
|     | <u>Service Ind</u><br><u>Student Gro</u><br><u>Addresses</u><br><u>Email Addr</u> | i <u>icators Personal Di</u><br>oups Names<br><u>Phones</u><br>esses                                    | ata                                                                                          | COLLAPSE ALL<br>EXPAND ALL                                                                                                    |
| ♥   | Service Indicat                                                                   | tors found.                                                                                             |                                                                                              | Eco to top                                                                                                    |
| ▼   | Student Groups                                                                    | 5                                                                                                    |                                                                                              |                                                                                                    |
|     |                                                                                   | Description                                                                                             | Institution                                                                                  |                                                                                                    |
|     | Student Group                                                                     | Description                                                                                             |                                                                                              | Status                                                                                                    |
|     | Student Group                                                                     | UGS - New incoming<br>transfers                                                                         | Case Western<br>Reserve Univ                                                                 | Status<br>Inactive as of<br>2009-12-31                                                                                                    |
|     | UGNT<br>UGR1                                                                      | UGS - New incoming<br>transfers<br>UGRD Appointment<br>Block 1                                          | Case Western<br>Reserve Univ<br>Case Western<br>Reserve Univ                                 | Status<br>Inactive as of<br>2009-12-31<br>Active as of<br>2011-01-31                                                                                                    |
|     | Student Group<br>UGNT<br>UGR1<br>UGR3                                             | UGS - New incoming<br>transfers<br>UGRD Appointment<br>Block 1<br>UGRD Appointment<br>Block 3           | Case Western<br>Reserve Univ<br>Case Western<br>Reserve Univ<br>Case Western<br>Reserve Univ | Status<br>Inactive as of<br>2009-12-31<br>Active as of<br>2011-01-31<br>Inactive as of<br>2010-09-27                                                                                                    |
|     | Student Group<br>UGNT<br>UGR1<br>UGR3                                             | UGS - New incoming<br>transfers<br>UGRD Appointment<br>Block 1<br>UGRD Appointment<br>Block 3           | Case Western<br>Reserve Univ<br>Case Western<br>Reserve Univ<br>Case Western<br>Reserve Univ | Status<br>Inactive as of<br>2009-12-31<br>Active as of<br>2011-01-31<br>Inactive as of<br>2010-09-27<br>So to top                                                                                                    |
| ♥   | Student Group<br>UGNT<br>UGR1<br>UGR3<br>Personal Data                            | UGS - New Incoming<br>transfers<br>UGRD Appointment<br>Block 1<br>UGRD Appointment<br>Block 3           | Case Western<br>Reserve Univ<br>Case Western<br>Reserve Univ<br>Case Western<br>Reserve Univ | Status<br>Inactive as of<br>2009-12-31<br>Active as of<br>2011-01-31<br>Inactive as of<br>2011-01-91<br>Inactive as of<br>2011-01-91<br>Inactive as of<br>2011-91<br>Inactive as of<br>2011-01-91<br>Inactive as of<br>2011-01-91<br>Inactive as of<br>2011-91<br>Inactive as of<br>2011-91<br>Inactive as of<br>2011-91 |
| ▼   | Student Group<br>UGNT<br>UGR1<br>UGR3<br>Personal Data<br>Campus ID:              | USS - New incoming<br>transfers<br>USRD Appointment<br>Block 1<br>UGRD Appointment<br>Block 3<br>RLB143 | Case Western<br>Reserve Univ<br>Case Western<br>Reserve Univ<br>Case Western<br>Reserve Univ | Status<br>Inactive as of<br>2009-12-31<br>Active as of<br>2011-01-31<br>Inactive as of<br>2010-09-27                                                                                                    |

| Step | Action                                                                                              |
|------|----------------------------------------------------------------------------------------------------|
| 9.   | Click the <b>General Info</b> tab to see administrative information on the student.<br>general info |

The General Info tab contains information on the service indicators applied to a student's record, administrative student groups in which a student has been placed, and personal data such as addresses, email addresses, names, phone numbers, and demographic information.

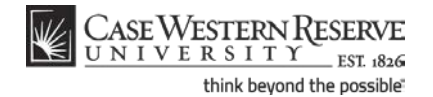

| ¥       | Case Western R                                                       |                            |                                 |                             |                      |                 |
|---------|----------------------------------------------------------------------|----------------------------|---------------------------------|-----------------------------|----------------------|-----------------|
| Favorit | Favorites   Main Menu > Campus Community > Departmental Admin Center |                            |                                 |                             |                      |                 |
| Ima     | Student                                                              |                            |                                 | ID: 9991111                 |                      |                 |
|         | student center general info transfer credit academics                |                            |                                 |                             |                      | emics           |
| Co      | urse Credits                                                         |                            |                                 |                             |                      |                 |
|         | Model Stati                                                          | is tics                    |                                 |                             |                      | _               |
|         | Source                                                               | Career                     | Institution                     | Program                     | Articulation<br>Term | Model<br>Status |
|         | Cuyahoga C<br>C Eastern                                              | Undergraduate              | Case<br>Western<br>Reserve Univ | Undeclared<br>Undergraduate | Fall 2009            | Posted          |
|         |                                                                      |                            |                                 |                             |                      |                 |
| Те      | st Credits                                                           |                            |                                 |                             |                      |                 |
|         | No test credit                                                       | ts found.                  |                                 |                             |                      |                 |
| Ot      | her Credits                                                          |                            |                                 |                             |                      |                 |
|         | No other cred                                                        | lits found.                |                                 |                             |                      |                 |
| Stude   | ent Center Gener                                                     | <u>ral Info</u> Transfer C | redit <u>Academics</u>          |                             |                      |                 |
| Return  | to Departmenta                                                       | l Admin Center             |                                 |                             |                      |                 |

| Step | Action                                                                                                    |
|------|----------------------------------------------------------------------------------------------------|
| 10.  | Click the <b>Transfer Credit</b> tab to see any course or test credit that has been applied to the student's record. |
|      | transfer credit                                                                                                    |

The Transfer Credit tab contains information on any test or course credits that a student has transferred to CWRU, including credit given for CWRU proficiency tests.

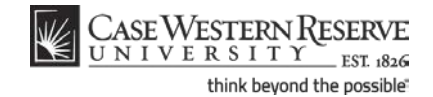

| CASE WESTERN R                                   |                             |           |                  |
|--------------------------------------------------|-----------------------------|-----------|------------------|
| UNIVERSITY EST 1826                              |                             |           |                  |
| Favorites Main Menu > Campus Community > Departm | nental Admin Center         |           |                  |
|                                                  |                             |           |                  |
| Ima Student                                      | ID: 9991111                 |           |                  |
|                                                  |                             |           |                  |
| student center general info                      | transfer credit             | academics |                  |
|                                                  |                             |           |                  |
| Institution / Career / Program                   |                             |           |                  |
|                                                  |                             |           |                  |
| CASE1 - Case Western Reserve Univ                | Program:                    | CASUG     | Arts & Sciences  |
| UGRD - Undergraduate                             | Student Career Nbr:         | 0         | Undergraduate    |
| CASUG - Arts & Sciences Undergraduate            | Status:                     | Active    | as of 01/19/2011 |
|                                                  | Admit Term:                 | 2098      | Fall 2009        |
|                                                  | Expected Graduation:        | 2118      | Fall 2011        |
|                                                  | Approved Load:              | Full-Time |                  |
|                                                  | Load Determination:         | Base On L | Inite            |
|                                                  | Level Determination:        | Base On L | Inits            |
|                                                  | Lever Determination.        | base on o | inits            |
|                                                  |                             |           |                  |
|                                                  | Plan:                       | BIO-BA    | Biology (BA)     |
|                                                  | Requirement Term:           | 2098      | Fall 2009        |
|                                                  | Dia                         |           | Dre-Health       |
|                                                  | Plan:                       | PHLIPKE   | Pre-Health       |
|                                                  | Requirement Term:           | 2098      | Fall 2009        |
|                                                  |                             |           |                  |
|                                                  |                             |           |                  |
| Term Summary                                     |                             |           |                  |
| 1                                                |                             |           |                  |
| CASE1 - Case Western Reserve Univ                | Spring 2012                 |           |                  |
| UGRD - Undergraduate                             | Eligible to Enroll:         | Yes       |                  |
| 2121 - Spring 2012                               | Primary Program:            | CASUG     | Arts & Sciences  |
| 2116 - Fail 2011                                 |                             |           | Undergraduate    |
| 2111 - Spring 2011                               | Academic Standing Stat      | tus:      |                  |
| 2108 - Fall 2010                                 | ✓ Level / Load              |           |                  |
| 2106 - Summer 2010                               |                             |           |                  |
|                                                  | Academic Level - Projected: |           | Senior           |
| 2098 - Fall 2009                                 | Academic Level - Term       | Start:    | Senior           |

| Step | Action                                                                                                    |
|------|----------------------------------------------------------------------------------------------------|
| 11.  | Click the <b>Academics</b> tab to see a detailed record of the student's work at CWRU.<br>The Academics tab contains information on the student's <b>Academic Career</b> (s), |
|      | Academic Program(s) and active Terms.                                                                                                    |

The Institution/Career/Program section contains a list of all Careers and/or Programs in which the student is enrolled. If a student has more than one listed, you must click on a Career/Program to see its data.

Data included in the Institution/Career/Program section of the screen includes:

Program Student Status (Active, Withdrawn, etc.) Admit Term Expected Graduation Term Approved Load Academic Plan(s) Plan Requirement Term(s)

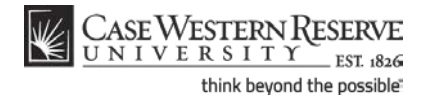

The Term Summary section of the screen includes the following data, listed by term:

All terms in which the student has been active Academic Standing Status Academic Level Classes in which the student is/was enrolled. Grades received per class

The Statistics portion of the Term History section lists the student's Units and GPA per term.

Click on a term to see its data.

| Step | Action                                             |  |
|------|----------------------------------------------------|--|
| 12.  | This completes the overview of the Student Center. |  |
|      | End of Procedure.                                  |  |